## **ปัญหา** Runtime 3219 หรือปัญหาที่อยู่ดีๆก็ใช้งานไม่ได้ ทั้งที่ก่อนหน้านี้เคยใช้ได้ปกติ

## <u>วิธีแก้</u>

ให้ทำการ Compact ข้อมูล (กระชับ/ซ่อมแซมฐานข้อมูล) เพื่อซ่อมแซมข้อมูลส่วนที่เสียหายและทำให้ข้อมูลเล็กลง ทำได้โดย

- 1. ปิดโปรแกรมทุกอย่างที่เกี่ยวกับ WAC TIME STAMP ให้หมด รวมถึง Time recorder ที่เป็นนาฬิกาสีเหลือง
- 2. 1/1<sup>n'</sup> Start→ Administrations tools → Data Sources (ODBC)</sup>

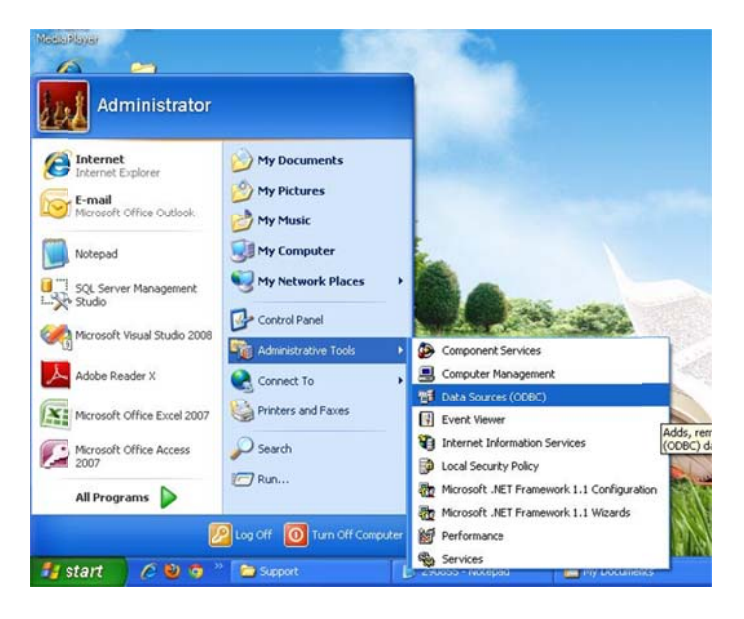

 เลือก Tab System DSN แล้วเลือกหัวข้อ wac หรือ WACTA หรือชื่อที่ท่านตั้งเอาไว้ที่เป็น Microsoft Access Driver จากนั้นคลิกที่ปุ่ม Configure

| lame                 | Driver                                 | Add                   |   |
|----------------------|----------------------------------------|-----------------------|---|
| BSS                  | CH Uracle8 v3.6<br>SQL Server          | Bemove                |   |
| RXMLV36              | CR XML v3.6                            |                       |   |
| pmslite              | SQL Server                             | Configure             | _ |
| trFas                | SQL Server                             |                       |   |
| (a                   | Dracle in XE                           | - 11                  |   |
|                      | Microsoft Access Driver (".n.          |                       |   |
|                      | Microsoft Access Driver ( .n           |                       |   |
| Trama Samnla Natahar | Microsoft Access Driver (* n           | ×                     |   |
|                      | >                                      |                       |   |
|                      |                                        |                       |   |
|                      | stem data cource stores information ab | out how to connect to |   |
| OD LUB SU            |                                        |                       |   |

4. เมื่อได้หน้าจอตามภาพ คลิกที่ปุ่ม Advance

| ODBC Microsoft Access Setup             | ? 🔀       |
|-----------------------------------------|-----------|
| Data Source Name: wac                   | ОК        |
| Description:                            | Cancel    |
| Database                                |           |
| Database: C:\\Database\localdb.mdb      | Help      |
| Select Create Repair Compact            | Advanced  |
| - System Database                       |           |
| None                                    |           |
| C Database:                             |           |
| System Database                         | Options>> |
| on this machine, including NT services. |           |
| OK Cancel Apply                         | Help      |

 จะเข้าสู่ Set Advance Option ไม่ต้องใส่ Login Name ส่วน Password ให้ใส่ Wacinfotech แล้ว คลิก OK.

| ODBC                             | Set Advanced Options                                                                     |                                  | ⊠, ∨                 |
|----------------------------------|------------------------------------------------------------------------------------------|----------------------------------|----------------------|
| Data S<br>Descri<br>Data<br>Data | Default Authorization<br>Login name:<br>Password:                                        | _                                | OK<br>Cancel<br>Help |
| Syste                            | Options<br>Type<br>Driver<br>ExtendedAnsiSQL<br>FIL<br>ImplicitCommitSync<br>Market fire | Value<br>0<br>MS Access;<br>2049 |                      |
|                                  | Value of DefaultDir                                                                      | Lancei                           | Арру нер             |

## 6. กด compact

| ODBC Microsoft Access Setup             | ? 🛛       |
|-----------------------------------------|-----------|
| Data Source Name: wac                   | ОК        |
| Description:                            | Cancel    |
| Database: C:\\Database\localdb.mdb      | Help      |
| Select Create Repair Compact            | Advanced  |
| System Database                         |           |
| None     None                           |           |
| C Database:                             |           |
| System Database                         | Options>> |
| on this machine, including NT services. |           |
| OK Cancel Apply                         | Help      |

7. หลังจากนั้น จะได้หน้าจอตามภาพ คลิก OK.

| Database Name<br>localdb.mdb<br>localdb blank.mdb<br>localdb ipayroll.mdb<br>localdb melco back เร็ก<br>localdb melco back ใหะ<br>localdb normal.mdb<br>localdb.mdb | Directories:<br>c:\\database | OK<br>Cancel<br>Help<br>Read Only<br>Exclusive |
|----------------------------------------------------------------------------------------------------|------------------------------|------------------------------------------------|
| List Files of Type:                                                                                                    | Drives:                      | Network                                        |

8. หน้าจอถัดมา เลือก Version 4.x จากนั้น คลิก OK.

| Database Name<br>localdb.mdb                                                                                                    | Directories:<br>c:\\database                                          | ОК                                                                                                    |
|----------------------------------------------------------------------------------------------------|-----------------------------------------------------------------------|----------------------------------------------------------------------------------------------------|
| localdb blank.mdb<br>localdb ipayroll.mdb<br>localdb melco back เร็ก.mdb<br>localdb melco back ใหญ่.mdb<br>localdb normal.mdb<br>localdb.mdb | C:\<br>Program Files<br>WAC Research<br>WAC Time Recorder<br>Database | Cancel<br>Help<br>Format<br>Version 4.x<br>Version 3.x<br>Version 2.x<br>Options<br>System Database<br>Encryption |
| Locale                                                                                                    | Drives:                                                               |                                                                                                    |
| Thai                                                                                                    | • 🖃 c: •                                                              | Network                                                                                                    |

9. ระบบจะถามว่าต้องการบันทึกทับไฟล์เดิมหรือไม่ ให้ตอบ Yes

| Cancel Cancel Ca | tabase Name                                       | Directories:                                          | OK                  |
|----------------------------------------------------------------------------------------------------|---------------------------------------------------|-------------------------------------------------------|---------------------|
| Coldo baak made     City Program Files       Coldo back tim, mdb     City Program Files       Coldo back tim, mdb     City WAC Research       Database to Compact Into     Database       C: (Program Files)     City Program Files       C: (Program Files)     City Program Files       Do you want to replace it?     No                                                                                                    | caldb.mdb                                         | c:\\database                                          | Cancel              |
| Caldb mebo back \mail mdb Caldb normal mdb Caldb normal   | ocaldb ipayroll.mdb<br>ocaldb melco back เล็ก.mdb | Program Files                                         | Help                |
| C:\Program Files\WAC Research\WAC Time Recorder\Database\localdb.mdb already e Do you want to replace it?                                                                                                    | icaldb melco back ใหญ่.mdb<br>icaldb normal.mdb   | WAC Research                                          | Format              |
|                                                                                                    | Database to Compact Into                          | Research\WAC Time Recorder\Database\                  | localdb.mdb already |
|                                                                                                    | C:\Program Files\WAC<br>Do you want to replace    | Research\WAC Time Recorder\Database\<br>iR?<br>Yes No | localdb.mdb already |

10. ระบบจะแจ้งว่าทำการ Compact เรียบร้อยแล้ว ให้คลิก OK.

| ODBC Microsoft Access Setup                                                                                                    | ? 🗙                                                      |
|----------------------------------------------------------------------------------------------------|----------------------------------------------------------|
| Data Source Name: wac                                                                                                    | ок                                                       |
| Description:                                                                                                    | Cancel                                                   |
| Database: C:\\Database\localdb.mdb                                                                                                    | Help                                                     |
| ODBC Microsoft Access Setup                                                                                                    |                                                          |
| Database C:\Program Files\WAC Research\WAC Time Recorder\Databa<br>compacted into C:\Program Files\WAC Research\WAC Time Recorder\D<br>OK | ise\localdb.mdb was successfully<br>vatabase\localdb.mdb |
| System Database                                                                                                    | Options>>                                                |
| on this machine, including NT services.                                                                                                   |                                                          |
| OK Cancel Apply                                                                                                    | Help                                                     |

11. จากนั้นค่อยเปิดโปรแกรมแล้วทดลองใช้อีกครั้ง